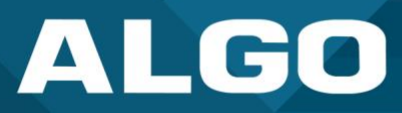

## Singlewire InformaCast

## Guide – Testing & Configuration

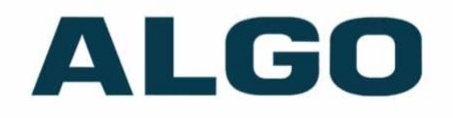

singlewire InformaCast<sup>®</sup>

For additional support, call (604) 454-3792 or email support@algosolutions.com

AL061-GU-CP00IFMC-20230830 Firmware Version 5.3.4 support@algosolutions.com August 30, 2023 Algo Communication Products Ltd. 4500 Beedie Street, Burnaby V5J 5L2, BC, Canada 1-604-454-3790 www.algosolutions.com

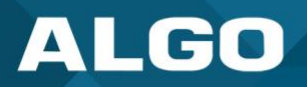

### **Information Notices**

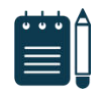

### Note

Note indicates useful updates, information, and instructions that should be followed

### Disclaimer

The information contained in this document is believed to be accurate in all respects but is not warranted by Algo. The information is subject to change without notice and should not be construed in any way as a commitment by Algo or any of its affiliates or subsidiaries. Algo and its affiliates and subsidiaries assume no responsibility for any errors or omissions in this document. Revisions of this document or new editions of it may be issued to incorporate such changes. Algo assumes no liability for damages or claims resulting from any use of this manual or such products, software, firmware, and/or hardware.

No part of this document can be reproduced or transmitted in any form or by any means – electronic or mechanical – for any purpose without written permission from Algo.

For additional information or technical assistance in North America, please contact Algo's support team:

Algo Technical Support 1-604-454-3792 support@algosolutions.com

©2023 Algo® is a registered trademark of Algo Communication Products Ltd.

All Rights Reserved. All other trademarks are the property of their respective owners. All specs are subject to change without notice.

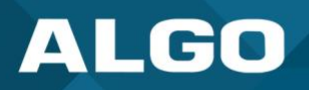

### **Table of Contents**

| 1 | General                                                       | 1 |
|---|---------------------------------------------------------------|---|
|   | 1.1 Introduction                                              | 1 |
| 2 | Registering Algo IP Endpoints with InformaCast                | 2 |
| 3 | Sending a Notification to IP Speakers and Paging Adapters     | 4 |
| 4 | Sending a Notification to IP Visual Alerters (8128 and 8138)  | 5 |
| 5 | Sending a Notification to IP Display Speakers (8410 and 8420) | 5 |
| 6 | Troubleshooting                                               | 7 |

### Figures

| Figure 1: Verify InformaCast License in Device Status         | 2 |
|---------------------------------------------------------------|---|
| Figure 2: Locating Algo device on InformaCast                 | 3 |
| Figure 3: Creating Device Group in InformaCast                | 4 |
| Figure 4: Assigning the device group to a template            | 4 |
| Figure 5: Set priority for Notification Profiles              | 5 |
| Figure 6: Upload image under Icon section                     | 6 |
| Figure 7: Apply text settings in InformaCast                  | 6 |
| Figure 8: Add text details to Message Template in InformaCast | 7 |

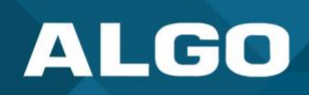

### 1 GENERAL

### 1.1 Introduction

Most Algo IP Speakers, Paging Adapters, and Visual Alerters are certified for compatibility and interoperability with Singlewire InformaCast, accommodating solutions for your voice paging, emergency notification, and alerting requirements.

Algo simplifies the integration of its devices with Singlewire InformaCast by offering a range of Singlewire-certified IP endpoints. A selection of part numbers that come bundled with the necessary Singlewire license, ready-to-use devices, are available for order: <u>8128-IC</u>, <u>8138-IC</u>, <u>8180-IC</u>, <u>8186-IC</u>, <u>8188-IC</u>, <u>8189-IC</u>, <u>8190-IC</u>, <u>81905-IC</u>, <u>8410-IC</u>, <u>8420-IC</u>, and <u>8301-IC</u>. If you have a device that isn't an IC product, you can still make it IC-compatible by obtaining the <u>license</u> <u>separately</u>.

The following endpoints are compatible with the Microsoft Teams SIP Gateway:

### **IP** Speakers

- 8180G2 IP Audio Alerter
- 8186 IP Horn Speaker
- 8188 IP Ceiling Speaker
- 8189 IP Surface Mount Speaker
- 8190 IP Speaker Clock
- 8190S IP Speaker Clock & Visual Alerter
- 8196 IP PoE+ Horn Speaker
- 8198 IP PoE+ Ceiling Speaker

### **IP Visual Alerters**

- 8128G2 IP Visual Alerter
- 8138 IP Color Visual Alerter

### **IP Paging Adapters**

• 8301 IP Paging Adapter & Scheduler

### **IP Display Speakers**

- 8410 IP Display Speaker
- 8420 IP Dual-Sided Display Speaker

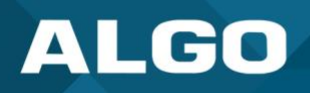

### 2 REGISTERING ALGO IP ENDPOINTS WITH INFORMACAST

The following are the steps to add any Algo device to the InformaCast server.

### STEP 1. Verify that the InformaCast License is Installed

- 1. Open the web interface of the Algo device by entering its IP address on a web browser.
- 2. In the Status tab, look for InformaCast License field towards the bottom of the page. If it shows "Verified", the InformaCast license has been installed.
- 3. If there's no InformaCast license displayed in the Status tab, navigate to the *Advanced Settings* → *Admin* tab. Towards the end of the page, make sure "InformaCast Support" is enabled.
- 4. If the InformaCast License displays "Verified" in the *Status* tab, proceed to step 3. Otherwise, proceed to step 2.

| Status Basic Settings Additional Features 5                                                                                                    | Scheduler Advanced Settings System Logout                                                                                                    |                             |
|----------------------------------------------------------------------------------------------------|----------------------------------------------------------------------------------------------------|-----------------------------|
| Device Status                                                                                                    |                                                                                                    |                             |
| Velcome to the Algo 8301 IP Paging A                                                                                                    | dapter & Scheduler                                                                                                    |                             |
| etting up your IP Paging Adapter & Scheduler:                                                                                                    |                                                                                                    |                             |
| tep 1: Configure your IP Paging Adapter & Sc                                                                                                    | heduler                                                                                                    |                             |
| og in with the default password and use the Basic                                                                                                    | Settings pages to set up the basic information.                                                                                                    |                             |
| tep 2: Check network settings (Optional)                                                                                                    |                                                                                                    |                             |
| ise the Network page under the Advanced Settings<br>lan to assign a static IP address, Mask, and Gatew                                                                                                    | tab to change network settings. The default setting for the device is to obtain its IP address from a DHCP server. Contact your Network S ay to the device.                                                                                                    | System administrator if you |
| tep 3: Secure your IP Paging Adapter & Sche                                                                                                    | duler (Optional)                                                                                                    |                             |
| ise the Admin page under the Advanced Settings to<br>Changing the password is extremely important if                                                                                                    | ab to change the administrator password.<br>the device is directly connected to a public network.                                                                                                    |                             |
| itep 4: Register your IP Paging Adapter & Sch                                                                                                    | eduler (Optional)                                                                                                    |                             |
| lease register your product using the link below:                                                                                                    |                                                                                                    |                             |
|                                                                                                    |                                                                                                    |                             |
| ttp://www.algosolutions.com/register                                                                                                    |                                                                                                    |                             |
| ttp://www.algosolutions.com/register<br>egistration ensures your access to the latest upgra                                                                                                    | ides to this product and important service notices.                                                                                                    |                             |
| ttp://www.algosolutions.com/register<br>egistration ensures your access to the latest upgra<br>Status                                                                                                    | ndes to this product and important service notices.                                                                                                    |                             |
| ttp://www.algosolutions.com/register<br>egistration ensures your access to the latest upgra<br>Status<br>Device Name                                                                                                    | ndes to this product and important service notices.<br>pagingadapter-09d245                                                                                                    |                             |
| ttp://www.algosolutions.com/register<br>egistration ensures your access to the latest upgre<br>Status<br>Device Name<br>SIP Registration                                                                                                    | ades to this product and important service notices. pagingadapter-09d245 Page No Account                                                                                                    |                             |
| ttp://www.elgosolutions.com/register<br>egistration ensures your access to the latest upgre<br>Status<br>Device Name<br>SIP Registration<br>Call Status                                                                                                    | ades to this product and important service notices.  pagingadapter-09d245  Page No Account  Idle                                                                                                    |                             |
| ttp://www.algosolutions.com/register<br>egistration ensures your access to the latest upgra<br>Status<br>Device Name<br>SIP Registration<br>Call Status<br>Proxy Status                                                                                                    | ades to this product and important service notices.  pagingadapter-09d245  Page No Account  Idle  Single proxy mode                                                                                                    |                             |
| tts://www.algosolutions.com/register<br>egistration ensures your access to the latest upgra<br>Status<br>Device Name<br>SIP Registration<br>Call Status<br>Proxy Status<br>Provisioning Status                                                                                                    | ades to this product and important service notices.  pagingadapter-09d245  Page No Account  Idle  Single proxy mode  None Found                                                                                                    |                             |
| ttp://www.algosolutions.com/register<br>egistration ensures your access to the latest upgra<br>Status<br>Device Name<br>SIP Registration<br>Call Status<br>Proxy Status<br>Provy Status<br>Provisioning Status<br>MAC                                                                                                    | ades to this product and important service notices.  pagingadapter-09d245  Page No Account  Idle  Single proxy mode  None Found  01:22:ee:09:d2:45                                                                                                    |                             |
| ttp://www.algosolutions.com/register<br>egistration ensures your access to the latest upgra<br>Status<br>Device Name<br>SIP Registration<br>Call Status<br>Proxy Status<br>Provisioning Status<br>MAC<br>IPv4                                                                                                    | ades to this product and important service notices.       pagingadapter-09d245       Page     No Account       Idle     Single proxy mode       Single proxy mode     00:22:ee:09:d2:45       102.166.15.30/24, Gateway: 192.166.15.1                                                                                                    |                             |
| ttp://www.algosolutions.com/register<br>egistration ensures your access to the latest upgra<br>Status<br>Device Name<br>SIP Registration<br>Call Status<br>Proxy Status<br>Provy Status<br>Provisioning Status<br>MAC<br>IPv4<br>Date / Time                                                                                                    | des to this product and important service notices.  pagingadapter-09d245  Page No Account Idle Idle Idle Isingle proxy mode None Found 00:22:ee:09:d2:45 192:166.15.01 Tue Aug 29 20:33:39 GMT 2023                                                                                                    |                             |
| ttp://www.algosolutions.com/register<br>egistration ensures your access to the latest upgre<br>Status<br>Device Name<br>SIP Registration<br>Call Status<br>Proxy Status<br>Provisioning Status<br>MAC<br>IPv4<br>Date / Time<br>Next Scheduled Event                                                                                                    | des to this product and important service notices.  pagingadapter-09d245  Page No Account  Idle  Idle  Single proxy mode  None Found  00:22:ee:09:d2:45  192:168.15.30/24, Gateway: 192.168.15.1  Tue Aug 29 20:33:39 GMT 2023  No Events Scheduled                                                                                                    |                             |
| ttp://www.elgosolutions.com/register<br>egistration ensures your access to the latest upgra<br>Status<br>Device Name<br>SIP Registration<br>Call Status<br>Proxy Status<br>Proxy Status<br>Provisioning Status<br>MAC<br>IPv4<br>Date / Time<br>Next Scheduled Event<br>Next Scheduled Action                                                                                             | des to this product and important service notices.  pagingadapter-09d245  Page No Account  Idle  Idle  Single proxy mode  None Found  00:22:ee:09:d2:45  192.166.15.30/24, Gateway: 192.166.15.1  Tue Aug 29 20:33:39 GMT 2023  No Events Scheduled  No Actions Scheduled                                                                                                    |                             |
| ttp://www.elgosolutions.com/register<br>egistration ensures your access to the latest upgra<br>Status<br>Device Name<br>SIP Registration<br>Call Status<br>Proxy Status<br>Proxy Status<br>Provisioning Status<br>MAC<br>IPv4<br>Date / Time<br>Next Scheduled Event<br>Next Scheduled Action<br>Current Action                                                                           | ades to this product and important service notices.<br>pagingadapter-09d245<br>Page No Account<br>Idle I<br>Idle I<br>Single proxy mode I<br>None Found I<br>00:22:ee:09:d2:45<br>192:166.15.30/24, Gateway: 192:166.15.1<br>Tue Aug 29 20:33:39 GMT 2023<br>No Events Scheduled I<br>No Actions Scheduled I<br>No Actions Scheduled I<br>None IIIIIIIIIIIIIIIIIIIIIIIIIIIIIIIIIIII                                                                                                    |                             |
| ttp://www.elgosolutions.com/register<br>egistration ensures your access to the latest upgra<br>Status<br>Device Name<br>SIP Registration<br>Call Status<br>Proxy Status<br>Provy Status<br>Provisioning Status<br>MAC<br>IPv4<br>Date / Time<br>Next Scheduled Event<br>Next Scheduled Event<br>Next Scheduled Action<br>Current Action                                                   | des to this product and important service notices.                                                                                                    |                             |
| ttp://www.elgosolutions.com/register<br>egistration ensures your access to the latest upgra<br>Status<br>Device Name<br>SIP Registration<br>Call Status<br>Proxy Status<br>Proxy Status<br>Provisioning Status<br>MAC<br>IPv4<br>Date / Time<br>Next Scheduled Event<br>Next Scheduled Event<br>Next Scheduled Action<br>Current Action<br>Multicast Mode<br>Volume                       | ades to this product and important service notices.           pagingadapter-09d245           Page         No Account           Idle         Single proxy mode           Single proxy mode         None Found           00:22:ee:09:d2:45         00:22:ee:09:d2:45           192:168.15:30/24, Gateway: 192:168.15.1         192:168.15:30/24, Gateway: 192:168.15.1           Tue Aug 29 20:33:39 GMT 2023         No Events Scheduled           No Events Scheduled         None           Disabled         Disabled                                                                           |                             |
| ttp://www.elgosolutions.com/register<br>egistration ensures your access to the latest upgra<br>Status<br>Device Name<br>SIP Registration<br>Call Status<br>Proxy Status<br>Proxy Status<br>Provisioning Status<br>MAC<br>IPv4<br>Date / Time<br>Next Scheduled Event<br>Next Scheduled Event<br>Next Scheduled Action<br>Current Action<br>Multicast Mode<br>Volume<br>Relay Input Status | ades to this product and important service notices.           pagingadapter-09d245           Page         No Account           Idle         Idle           Single proxy mode         Single proxy mode           None Found         00:22:ee:09:d2:45           192.166.15.30/24, Gateway: 192.166.15.1         192.166.15.30/24, Gateway: 192.166.15.1           Tue Aug 29 20:33:39 GMT 2023         No Events Scheduled           No Events Scheduled         No Actiona Scheduled           Isabled         Jisabled           Disabled         Jisabled           Disabled         Jisabled |                             |

Figure 1: Verify InformaCast License in Device Status

# ALGO

### STEP 2. Acquiring and Installing the InformaCast License

- 1. Algo simplifies the integration of its devices with Singlewire InformaCast by offering a range of Singlewire-certified IP endpoints. Any device with a "-IC" in the part number (e.g., 8301-IC), should have an InformaCast license installed from factory. The part number can be verified by looking at the label on the back of the device.
- 2. If you have an IC device, but the option to enable InformaCast support in the Advanced Settings → Admin tab is greyed out, contact Algo Support for assistance.
- 3. If you have a device that isn't an IC product, you can still make it InformaCast compatible by obtaining the license separately. To get the license, please purchase it though our website (SL7100 InformaCast License).

### STEP 3. Registering and Locating Algo device on InformaCast

- 1. Once the license is installed and verified, the Algo device will automatically find, register, and download the configuration template with InformaCast over the IP network. There are three discovery methods available:
  - SLP (Service Location Protocol)
  - DHCP Option 150
  - DNS SRV
- 2. Once the automatic discovery and registration process is complete, the Algo device will be available under IP speakers in InformaCast. You may also see the device under *IP Speakers* → *Unconfigured IP Speakers*.

| ■ InformaCas                                                                | st |                       |                                                                                                    |                                  | >            |     | 0 6 | ) Updat |
|-----------------------------------------------------------------------------|----|-----------------------|----------------------------------------------------------------------------------------------------|----------------------------------|--------------|-----|-----|---------|
| Q Search Menu                                                               | ×  | IP SPEAKERS           |                                                                                                    |                                  |              |     |     | fusion  |
| Recipients     Users     Distribution Lists     Deskton Devices             | -  | List IP Speakers      | ehich InformsCast can communicate (once multicast, DHCP; and SLP are correctly configured on your network) along with controls<br>which InformsCast can communicate (once multicast, DHCP; and SLP are correctly configured on your network) along with controls | s for the IP speakers' behavior. |              |     |     | •       |
| Desktop Devices     Device Groups     Areas of Interest     Tracking Events |    | Note     Looking to a | dd multiple speakers at once? Use our <u>Bulk Upload</u> tool.                                                                                                    |                                  |              |     |     |         |
| <ul> <li>Outbound Systems</li> <li>IP Speakers</li> </ul>                   |    | Q Search              |                                                                                                    |                                  |              |     |     |         |
| <ul> <li>Desktop Notifiers</li> <li>Legacy Paging Interface</li> </ul>      | •  | 3.0 8188              | DESCRIPTION AND STATUS Speaker Status: Not registered                                                                                                    | VOLUME<br>3                      | 0022ee0701c4 |     | /   | 1       |
| → Paging Gateway ① M2M                                                      | +  | 8138 Strobe           | Speaker Status: Registered at Pri Aug 11 14:55:30 PDT 2023, IP-10:30:19:136                                                                                                    | 12                               | 0022ee00a027 | / 8 | 00  | 1       |
|                                                                             |    | 9190 002747           | Consider Control Destination region last even at Cri Ave 04 00-EE-00 DNT 2022 (D=10.20.247.10)                                                                                                    | 10                               | 002200002747 |     | -   | -       |

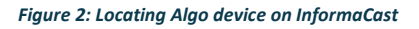

If the Algo device is not visible under IP Speakers, the discovery and registration process most likely failed, due to server misconfiguration or network issues. The <u>IP Speaker Registration and Troubleshooting Guide</u> provides information and steps to troubleshoot. Alternatively, Algo devices accommodate manual registration. Enable Manual Mode in the *Advanced Settings* → *Admin* tab. Enter the server's **Download Method**, **IP Address** and **Port Number**.

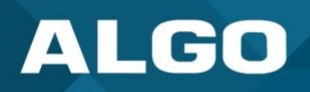

### **3** SENDING A NOTIFICATION TO IP SPEAKERS AND PAGING ADAPTERS

- 1. Create a Notification Profile, for example, "Speaker Test".
- 2. To edit the profile, go to the *Fusion Server* tab.
- 3. Change the audio settings and select the audio file you want to send.
- 4. Save profile.
- 5. Now, create a device group under Recipients. The group must contact all IP Speakers and Paging Adapter you want to send the notification to.

| D Basic Information |                                                                                |  |  |  |  |
|---------------------|--------------------------------------------------------------------------------|--|--|--|--|
| Name                | Speaker group                                                                  |  |  |  |  |
| Devices             | IP Speaker: 8180 - 002747; MAC address 0022ee002747 ④ ×                        |  |  |  |  |
|                     | Devices to include in the device group. These will not be affected by filters. |  |  |  |  |

Figure 3: Creating Device Group in InformaCast

- 6. Now go to Message Template and create a Template.
- 7. You can assign a Profile (Speaker Test) to the template (optional) or change the audio from the template as well.
- 8. Assign the device group to the template.

| Distribution Lists      | Device Groups                   | Users                        | Outbound Systems                  | Areas of Interest       |
|-------------------------|---------------------------------|------------------------------|-----------------------------------|-------------------------|
| Tip Select specific rec | ipients from the options you've | included, or leave them blar | nk and customizable to select the | m when you send your no |
| •                       | •                               |                              |                                   |                         |
| ution Lists             |                                 |                              |                                   |                         |
| ibution Lists           |                                 | ~ 6                          |                                   |                         |

Figure 4: Assigning the device group to a template

9. Save the template and press Send.

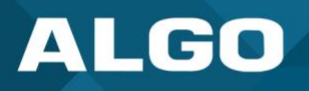

### 4 SENDING A NOTIFICATION TO IP VISUAL ALERTERS (8128 AND 8138)

Follow the steps outlines under <u>Sending a Notification to IP Speakers and Paging Adapters</u> to create a profile and group.

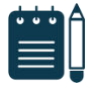

### Note

To change the strobe pattern of the visual alerter, change the Priority value in the notification profile under the Fusion Serve tab.

Priority 1 maps to Pattern 1 displayed under the Basic Settings  $\rightarrow$  Strobe tab in the Algo web interface. As there are only 10 numbers in the Priority list, you can select up to 10 patterns via InformaCast.

| K Notifications                                                   | -  | Click here to upload a file or drag a file to automatically upload.                                           |
|-------------------------------------------------------------------|----|----------------------------------------------------------------------------------------------------|
| ► <u>Notification History</u>                                     |    |                                                                                                    |
| <ul><li>Message Templates</li><li>Confirmation Requests</li></ul> |    | Wait Time                                                                                                    |
| Command Center                                                    | +  | The maximum number of seconds InformaCast will wait for recipient activation before beginning a notification. |
| A Notification Profiles                                           |    | Volume                                                                                                    |
| <ul> <li>Follow-up Message Templa</li> </ul>                      | te | As Is 🗸 🗸                                                                                                    |
| ₩ DialCast                                                        | +  | Priority                                                                                                    |
| 😋 CallAware                                                       | +  | 4 ~                                                                                                    |
| 05 Scheduled Notifications                                        |    | Skip Phones in Use                                                                                            |

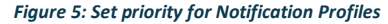

### 5 SENDING A NOTIFICATION TO IP DISPLAY SPEAKERS (8410 AND 8420)

Follow the steps outlines under <u>Sending a Notification to IP Speakers and Paging Adapters</u> to create a profile and group.

### **Sending Images and Text:**

- 1. Ensure the device is running firmware version 5.4 or higher.
- 2. Under the Fusion Server tab of your notification profile, add the image that needs to be sent from InformaCast.

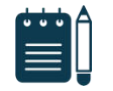

### Note

Images will be displayed at their native resolution. For best results, always use images in 1920 x 1080 resolution.

3. The image must be uploaded under the Icon section.

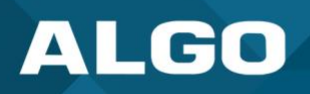

### Icon

Icons display next to a notification's Subject contents on supported devices.

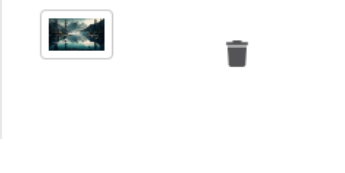

Figure 6: Upload image under Icon section

4. To send text, add the following text settings to the profile. These settings can be changed based on user preference.

| Text Settings<br>Define the display settings for r      | otification text sent to on-premises recipients.        |         |
|---------------------------------------------------------|---------------------------------------------------------|---------|
| Persistent Text  Notification text will remain indefini | ely on the display of Cisco IP phones for Unified CM.   |         |
| Concatenate Text                                        | itents will be displayed together instead of viewed sep | arately |
| Scroll Type                                             |                                                         |         |
| Repetitions                                             | ~                                                       |         |
| Scroll Repetitions                                      |                                                         |         |
| Scroll Repetitions                                      |                                                         |         |
| Scroll Speed                                            |                                                         |         |
| ooron opeen                                             |                                                         |         |

Figure 7: Apply text settings in InformaCast

- 5. Save the profile.
- 6. Go to Message template and add the desired text to the Body field.

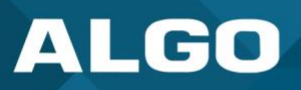

| Message Template Details •<br>View/edit a message template, its details, recipients, and behavioral settings.                                                             |                                                 |                     |
|----------------------------------------------------------------------------------------------------|-------------------------------------------------|---------------------|
| Notification Profile Settings (Optional)<br>Assign a notification profile to your message template—setting delivery, content, and layout                                  | preferences—and optionally customize its settir | ngs in place.       |
| Content<br>Define the content to include in your message template, e.g. text, audio, image, confirmation<br>Name<br>8420                                                  | response, incident plan, etc.                   |                     |
| Subject<br>Test Display Text<br>Immediately visible on most notification recipients, Subject text is a summary of your notification.                                      | ත්<br>17/255                                    |                     |
| Body<br>Algo 8420 test. Please type your message <u>here</u><br>Not always immediately visible, Body text provides more details about your notification and requires user | ල් 💽                                            |                     |
| Which types of content would you like to include in your message template?                                                                                                | Confirmation Request                            | 4D<br>Incident Plan |

Figure 8: Add text details to Message Template in InformaCast

- 7. Assign the device group to the template. (See the <u>Sending a Notification to IP Speakers and Paging Adapters</u> for instructions to create a group).
- 8. Save and send the notification.

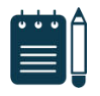

### Note

In addition to sending images or text, slides can be mapped to the Priority value in the notification profile. Turn on "Enable Screen Display Based on InformaCast Priority Field" on your device under Advanced Settings  $\rightarrow$  Admin tab.

If the above feature is enabled, any image from the InformaCast broadcast request will be ignored.

### 6 TROUBLESHOOTING

### **Troubleshooting Notifications:**

- 1. Ensure the device status on the InformaCast dashboard is green.
- 2. Ensure the device group is assigned properly to the message template.
- 3. Send the test notification.
- 4. If you are unable to send a notification, contact <u>Algo Support</u> for assistance.